In[10]:= DateList[]

Out[10]= {2009, 10, 19, 12, 35, 3.457034}

## Box 0 < x < L -> 2 L

Consider the case when we have a particle in the ground state of PIB of length L.

$$\ln[3] := \qquad \Psi \mathbf{1}[\mathbf{x}, \mathbf{L}] := \sqrt{\frac{2}{\mathbf{L}}} \operatorname{sin}\left[\frac{\pi \mathbf{x}}{\mathbf{L}}\right]$$

## Definitions:

$$\ln[4]:= \Phi[x_{, L}] := If[0 < x < L, \Psi 1[x, L], 0]$$
$$\ln[5]:= \phi[m_{, L}] := \sqrt{\frac{1}{L}} Sin[\frac{m \pi x}{2 L}]$$

## Now we have two normalized functions

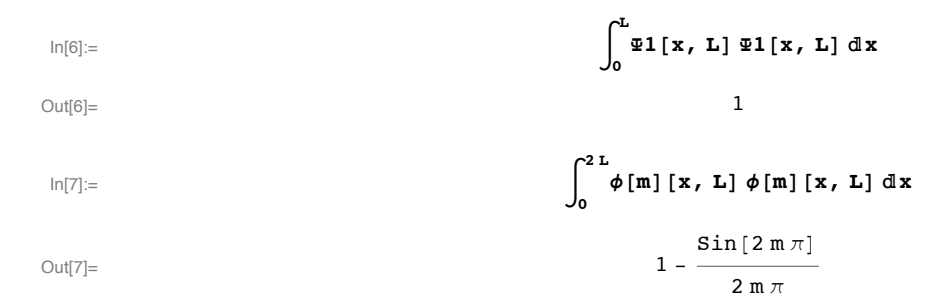

For completeness we plot the functions and the square of the functions, assuming that L = 1.

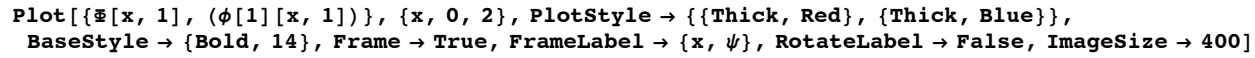

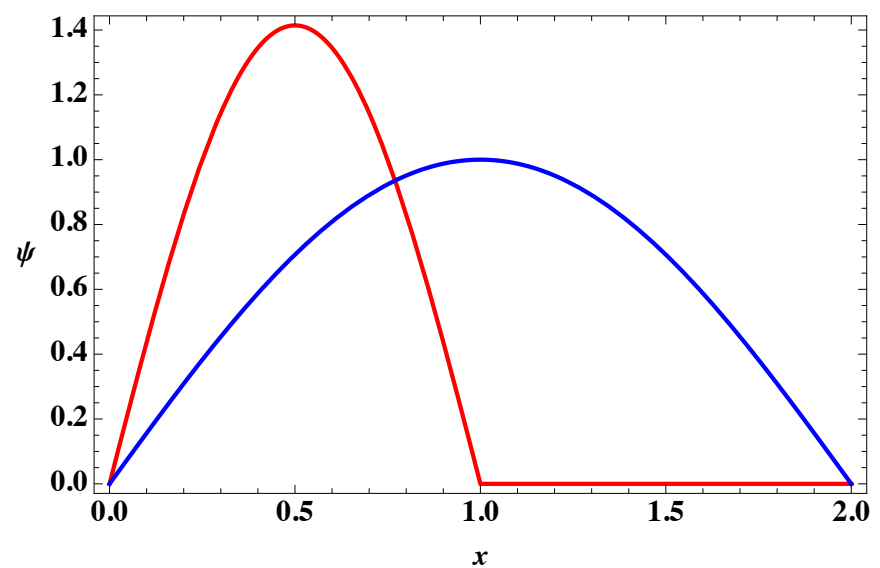

 $Plot[\{ \Phi[x, 1]^2, (\phi[1][x, 1]^2) \}, \{ x, 0, 2 \},$ PlotStyle  $\rightarrow$  {{Thick, Red}, {Thick, Blue}}, BaseStyle  $\rightarrow$  {Bold, 14}, Frame  $\rightarrow$  True, FrameLabel  $\rightarrow \{x, |\psi|^2\}$ , RotateLabel  $\rightarrow$  False, ImageSize  $\rightarrow 400$ 

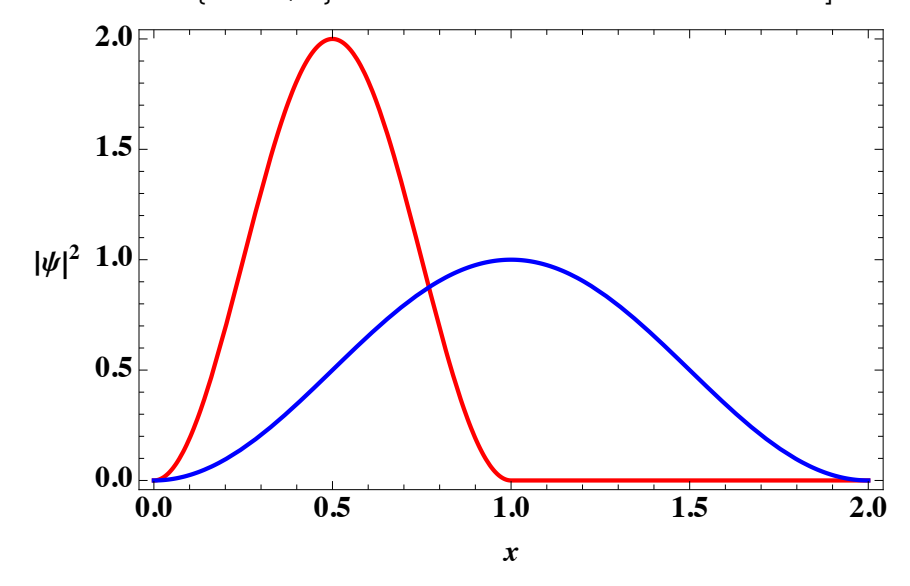

To find the expansion coefficients and the probabilities, we first need to define the coefficients in the new basis set of the bigger box:

$$\ln[8]:= c[m_, L_] := Simplify \left[ \int_0^L \phi[m][x, L] \Psi 1[x, L] dx, Assumptions \rightarrow \{m \in Integers\} \right]$$

In general the coefficients are given by the following expression:

c[m, L] In[9]:=  $\frac{4\sqrt{2} \operatorname{Sin}\left[\frac{\mathfrak{m}\pi}{2}\right]}{4\pi - \mathfrak{m}^2\pi}$ 

Out[9]=

Notice that n=2 may give us a problem.

Now we calculate the probabilities as the square of the coefficients

prob1 = Table[ $\{n, c[n, 1]^2\} / / N, \{n, 1, 10\}$ ];

and show them in a tabular form

```
TableForm[prob1, TableHeadings \rightarrow
   \{\{"n =", "n =", "n =", "n =", "n =", "n =", "n =", "n =", "n =", "n =", n =", n =", n, Prob1\}\}\}
```

```
Prob1
    n
         0.360253
n
    1.
    2.
         0.5
n =
    з.
         0.129691
n
 =
    4.
n
         Ο.
 =
    5.
         0.0073521
n =
    6.
         Ο.
n =
    7.
         0.00160112
n =
    8.
         Ο.
n =
   9.
         0.000546851
n =
n = 10.0.
```

From the table we notice that the probability of finding the particel in the grouns state of the bigger box is only 36% compared to 50% in the first exicted state. Furthermore we can calculate the sum of the square of the coefficients and include up to 50 terms

probT1 = 
$$\sum_{m=1}^{50} c[m, L]^2 / N$$
  
0.999996

We can also calcuate the average energy

averE = 
$$N\left[\sum_{m=1}^{50} c[m, L]^2 m^2 / 4\right]$$
  
0.991887

Finally we construct the approximate wave function thet include the contribution of the first 10 eigenfunctions of the bogger box

$$\operatorname{aproxF}[\mathbf{x}_{, \mathbf{L}_{}}] = \sum_{m=1}^{10} \mathbf{c}[\mathbf{m}, \mathbf{L}] \boldsymbol{\phi}[\mathbf{m}][\mathbf{x}, \mathbf{L}]$$
$$- \frac{4\sqrt{2}\sqrt{\frac{1}{L}}\operatorname{Sin}\left[\frac{\pi \mathbf{x}}{2L}\right]}{3\pi} + \frac{\sqrt{\frac{1}{L}}\operatorname{Sin}\left[\frac{\pi \mathbf{x}}{L}\right]}{\sqrt{2}} + \frac{4\sqrt{2}\sqrt{\frac{1}{L}}\operatorname{Sin}\left[\frac{3\pi \mathbf{x}}{2L}\right]}{5\pi} - \frac{4\sqrt{2}\sqrt{\frac{1}{L}}\operatorname{Sin}\left[\frac{5\pi \mathbf{x}}{2L}\right]}{5\pi} - \frac{4\sqrt{2}\sqrt{\frac{1}{L}}\operatorname{Sin}\left[\frac{9\pi \mathbf{x}}{2L}\right]}{77\pi}$$

Let us plot the approximate wave function

 $\begin{aligned} & \mathsf{Plot}\big[\mathsf{aproxF}[\mathsf{x},\,1]^2,\,\{\mathsf{x},\,0,\,2\},\,\mathsf{PlotStyle} \rightarrow \{\mathsf{Green},\,\mathsf{Thickness}[0.015]\},\,\mathsf{BaseStyle} \rightarrow \{\mathsf{Bold},\,14\},\\ & \mathsf{Frame} \rightarrow \mathsf{True},\,\mathsf{FrameLabel} \rightarrow \big\{\mathsf{x},\,\,^{"}|\psi|^{2}{}^{"}\big\},\,\mathsf{RotateLabel} \rightarrow \mathsf{False},\,\mathsf{ImageSize} \rightarrow 400\big] \end{aligned}$ 

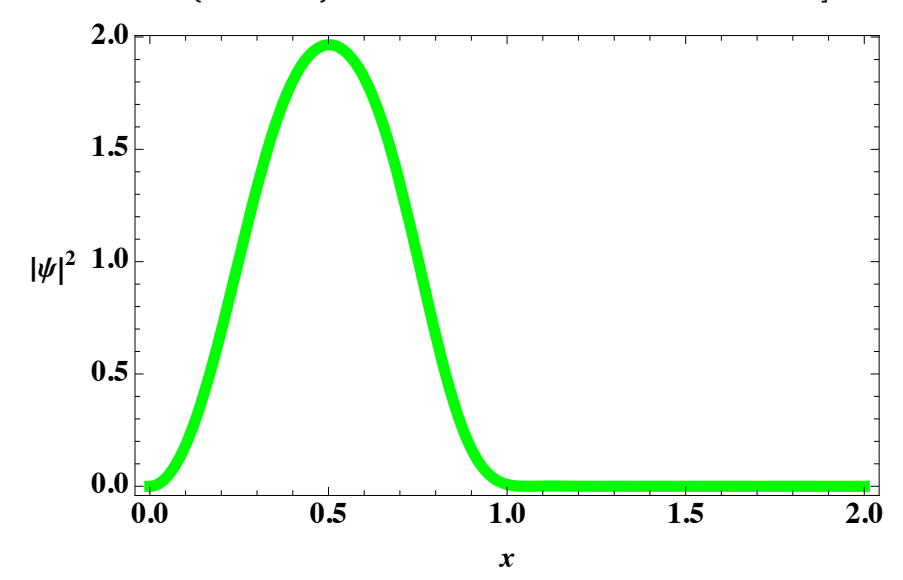

If we measure the energy in units of ue

ue = 
$$\frac{h^2}{8 m L^2}$$

and time in units of

$$ut = \frac{8 m L^2}{h}$$

we can construct the approximate time dependent wave function

$$\begin{aligned} \operatorname{aprox}[\mathbf{x}_{,1},\mathbf{t}_{,1}] &= \sum_{m=1}^{10} \operatorname{c}[m,1] \, \phi[m][\mathbf{x},1] \operatorname{Exp}[-\operatorname{im}^2 2 \, \pi \, t/4] \\ & \frac{4 \sqrt{2} \, \operatorname{e}^{-\frac{1}{2} \, \operatorname{i} \pi \, t} \operatorname{Sin}\left[\frac{\pi \, x}{2}\right]}{3 \, \pi} + \frac{\operatorname{e}^{-2 \, \operatorname{i} \pi \, t} \operatorname{Sin}\left[\pi \, x\right]}{\sqrt{2}} + \frac{4 \sqrt{2} \, \operatorname{e}^{-\frac{9}{2} \, \operatorname{i} \pi \, t} \operatorname{Sin}\left[\frac{3 \, \pi \, x}{2}\right]}{5 \, \pi} - \\ \frac{4 \sqrt{2} \, \operatorname{e}^{-\frac{25}{2} \, \operatorname{i} \pi \, t} \operatorname{Sin}\left[\frac{5 \, \pi \, x}{2}\right]}{21 \, \pi} + \frac{4 \sqrt{2} \, \operatorname{e}^{-\frac{49}{2} \, \operatorname{i} \pi \, t} \operatorname{Sin}\left[\frac{7 \, \pi \, x}{2}\right]}{45 \, \pi} - \frac{4 \sqrt{2} \, \operatorname{e}^{-\frac{81}{2} \, \operatorname{i} \pi \, t} \operatorname{Sin}\left[\frac{9 \, \pi \, x}{2}\right]}{77 \, \pi} \end{aligned}$$

But we really want to visualize the probabilitydensity of finding the particel at x

Now we consider the middle of the box and consider the probability as a function of time

## Plot[Evaluate[Re[prob[1, 1, t]]], {t, 0, 2}]

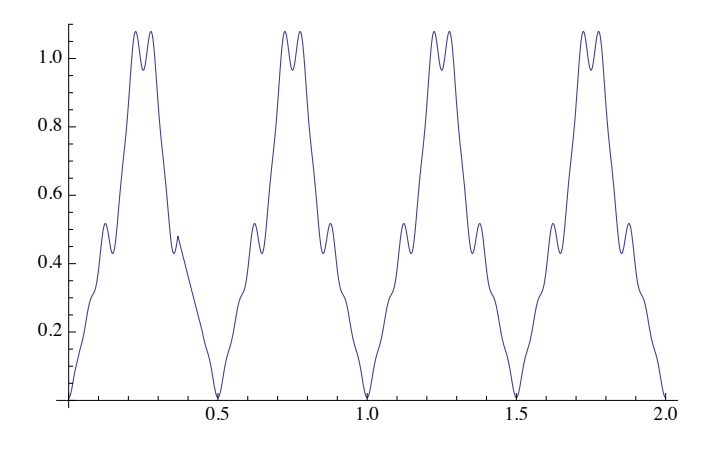

```
 \begin{array}{l} \text{movie} = \text{Table}\Big[ \text{Plot}\Big[ \text{Evaluate} \left[ \text{Re} \left[ \text{prob} \left[ x, 1, n \right] \right] \right], \left\{ x, 0, 2 \right\}, \\ \text{PlotRange} \rightarrow \left\{ 0, 2.25 \right\}, \text{Frame} \rightarrow \text{True}, \text{ImageSize} \rightarrow 400, \text{PlotLabel} \rightarrow \text{N[n]}, \\ \text{FrameLabel} \rightarrow \left\{ x / L, \left\| \psi \right\|^{2} \right\}, \text{PlotPoints} \rightarrow 100, \text{RotateLabel} \rightarrow \text{False}, \\ \text{PlotStyle} \rightarrow \left\{ \text{Black, Thickness[0.01]} \right\}, \text{BaseStyle} \rightarrow \left\{ \text{Bold, 14} \right\}, \left\{ n, 0, 4, 1 / 100 \right\} \Big]; \end{aligned}
```

Movie: Using printed plots from movie, selecting the cell and saving selection from File->Save Selection As menu as Quick-Movie, or select all the figures and use Cell -> ConverTo.-> QuickTime. Also we can animate the cell using Graphics->Rendering->Animate, but ListManipulate is better

Do[Print[movie[[i]]], {i, 1, Length[movie]}](\*Flush the figures to the left\*)

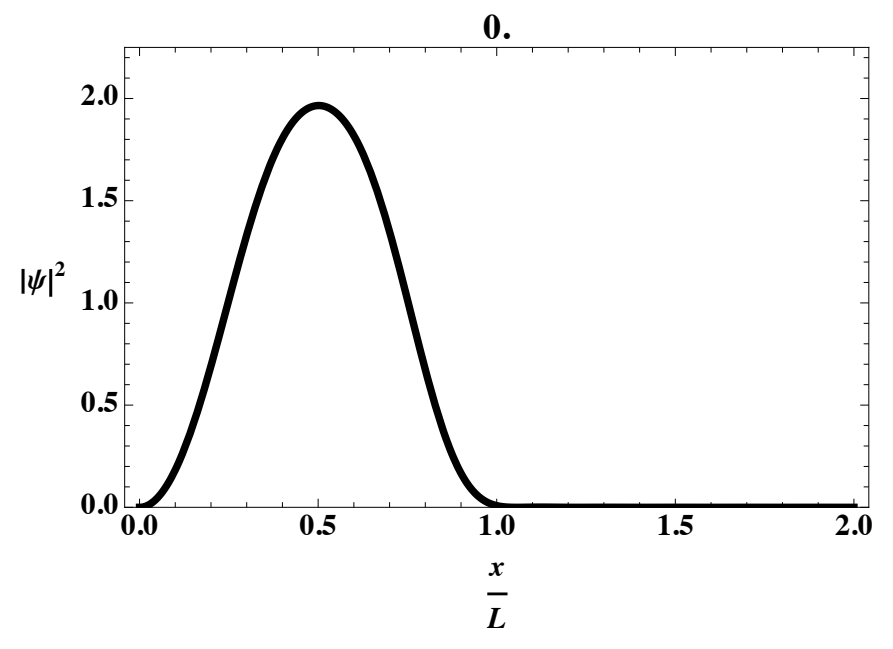

ListAnimate[movie]

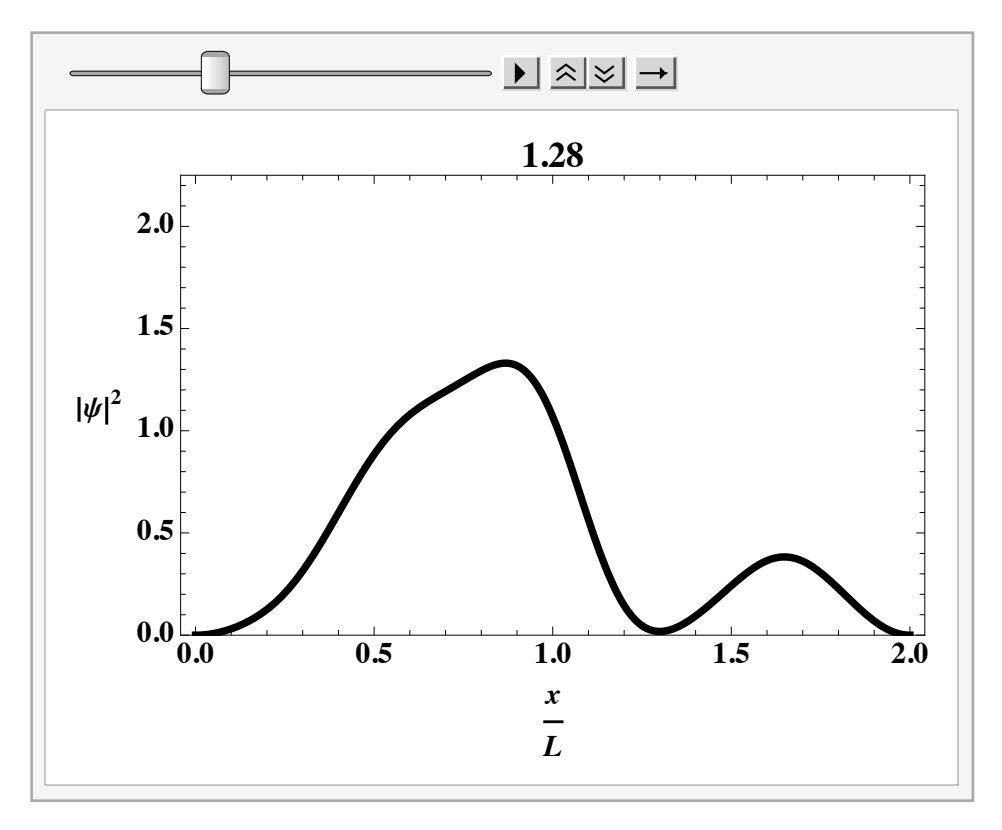

• Box -L/2 < x < L/2 -> -L < x < L

 $\frac{PARTICLE in ABOX REVISITED}{-\frac{\hbar^2}{2m}\frac{d^2\Psi(w)}{dx^2} + V(x)\Psi(x) = E\Psi(x)}$  $\frac{d^2 \Psi}{dx^2} = \frac{2m^2 \Psi}{h^2} \left[ V - E \right] \Psi$  $S = \frac{X}{L}$  X = L SD < S < 1 dX = L dS $\frac{1}{L^2}\frac{d\Psi}{dS^2} = \frac{8M}{h^2}\frac{\Pi^2}{V} - E]\Psi$  $\frac{d^2 \Psi}{d \epsilon^2} = \pi \left[ \nabla - \epsilon \right] \Psi = \kappa^2 \Psi$  $U\mathscr{L} = \frac{h^2}{8mL^2} \Rightarrow \mathscr{E} = \frac{E}{u\mathscr{L}}$  $v = \frac{V}{ue}$  $\mathcal{K} = \overline{\mathcal{I}} \sqrt{\mathcal{V} - \mathcal{E}}$  $k = \pi \sqrt{\epsilon} \qquad \forall = \delta$   $\overline{J_n(s)} = \sqrt{2} \operatorname{fin}(n\pi s) \qquad \epsilon = n^2$ 

 $U\varphi \equiv \frac{h^2}{8mL^2}$  $UE = \frac{8 mL^2}{6}$ FOR M = MQ L = 500 pm  $L = 5 \times 10^{10} m$  $4a \sim 1.5aV$  $4t \sim 2.7 ft = 4.7 \times 10^{15}$ 

Considar  $\hat{H} \varphi_n = E_n \varphi_n$ SiNCE H is THE HAMILTONIAN WITH REAL EIGENLACUES, In ANE ORTHOGOWAL, So IF WE PORMALIZE THERE, WE GOT A WHILE TE SET { In }, WHERE  $\langle \Phi_n | \Phi_m \rangle = \langle n | m \rangle = S_{n,m}$ FOR THE GANERAL CASE OF A WAVE FUNCTION LA WE CAN FIND  $\Psi(x) = \sum_{m} C_{m} \Psi_{m}$ WITH  $C_m = \int \Phi_n^{x} \Psi(x) dx = \langle n|\Psi \rangle$  $\Psi(x) = \langle x | \Psi \rangle = \sum_{m} c_m \varphi_m(x) = \sum_{m} \langle m | \Psi \rangle \langle x | m \rangle$  $|\Psi\rangle = \sum_{m} \langle m|\Psi\rangle |m\rangle$ OR The time dependent wave function  $\Psi(x,t)$ is access by  $\Psi(x,t) = \sum_{m} \sum_{m} \sum_{m} \frac{E_{m}t}{4m(x)}$ 

Notice THAT

 $\hat{H} \Psi(x, t) = \sum_{m} C_{m} \hat{C}^{h} \hat{H} \varphi_{m}(x)$  $= \sum_{m} F_{m} C_{m} \hat{C}^{h} \hat{H} \varphi_{m}(x)$ 

Sab  $i = \frac{\partial \Psi(t,t)}{\partial t} = \sum_{m} E_{m} C_{m} \varphi^{-i} \varphi^{-i} \varphi^{-i} (x)$ 

OR

 $\widehat{H} \widehat{\Psi}(u,t) = i\hbar \frac{\partial \widehat{\Psi}(u,t)}{\partial T}$